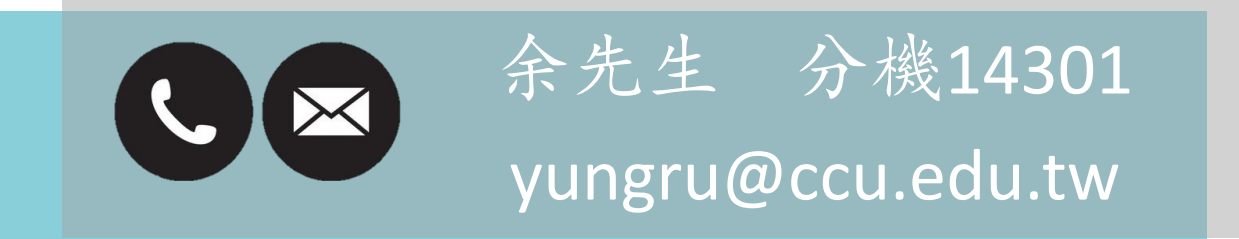

資訊處

中正大學

- 一、適用對象
- ① 本校所有教職員工生
- ② 持有本校單一入口帳號
- 二、注意事項:可同時上線人數為200人,完成後請務必登出SSL VPN 释放資源(IP)給下一個使用者

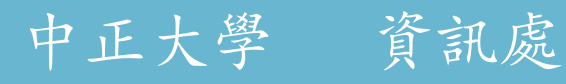

一、安裝時建議使用<u>Firefox</u>或Google Chrome瀏覽器 二、進入 <u>VPN 連線軟體下載</u> 選擇要下載的版本

| △ Lou / 檔案總管 / vpn 軟體       |          |            |
|-----------------------------|----------|------------|
| 年份: 全部 2022                 |          | 1          |
|                             |          |            |
| 其他: 共3個                     | 1-3 of 3 | 目 自訂 👻     |
| □ ☆ 類型 名稱                   | 大小       | 日期         |
| 🗆 📩 PulseSecure-32bit.msi   | 25.8MB 2 | 2022/01/12 |
| 🗆 🚖 📔 PulseSecure-macOS.dmg | 28.2MB   | 2022/01/12 |
| 🗆 📩 PulseSecure-64bit.msi   | 26.8MB   | 2022/01/12 |
|                             |          |            |

#### 三、從瀏覽器下載中點選檔案, 開啟並安裝

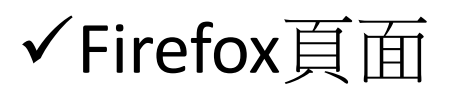

#### ✓ Google Chrome 頁面

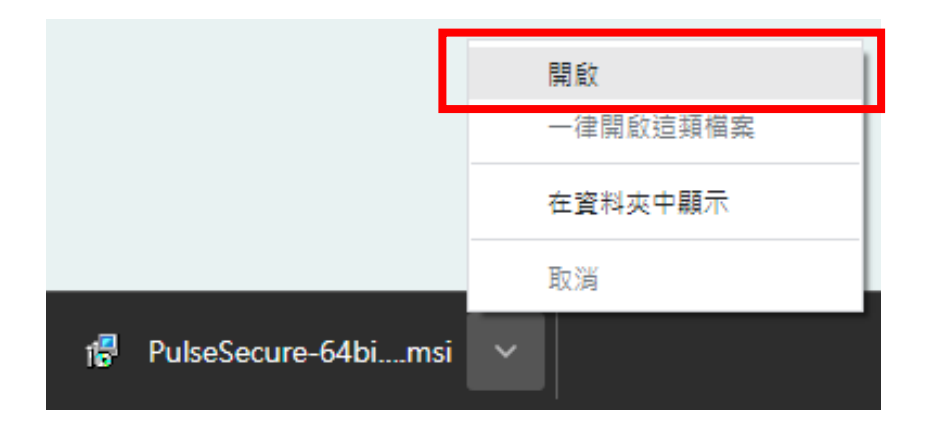

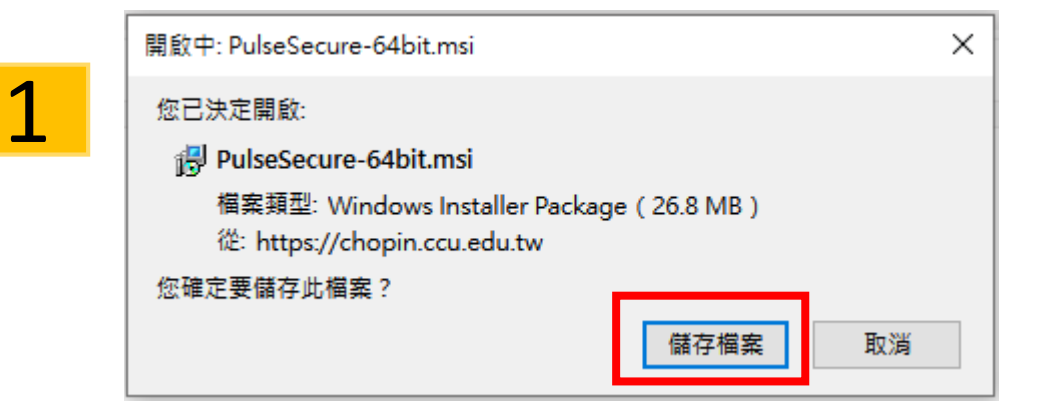

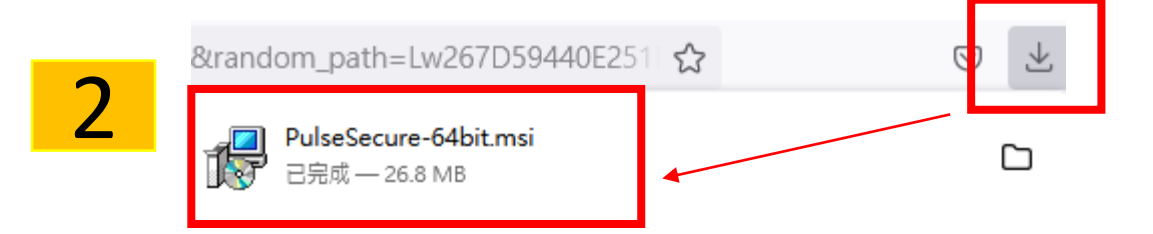

#### 四、安裝Pulse Secure

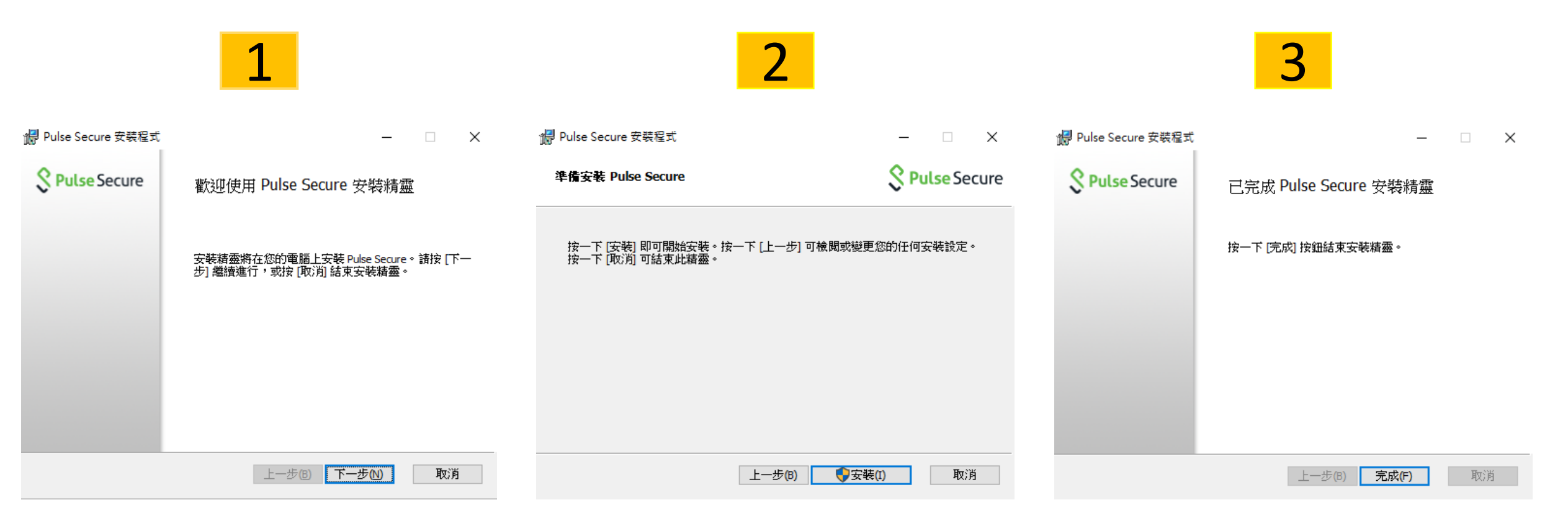

五、安裝Pulse完成後,螢幕 右下角會出現Pulse Secure 圖示,點選開啟

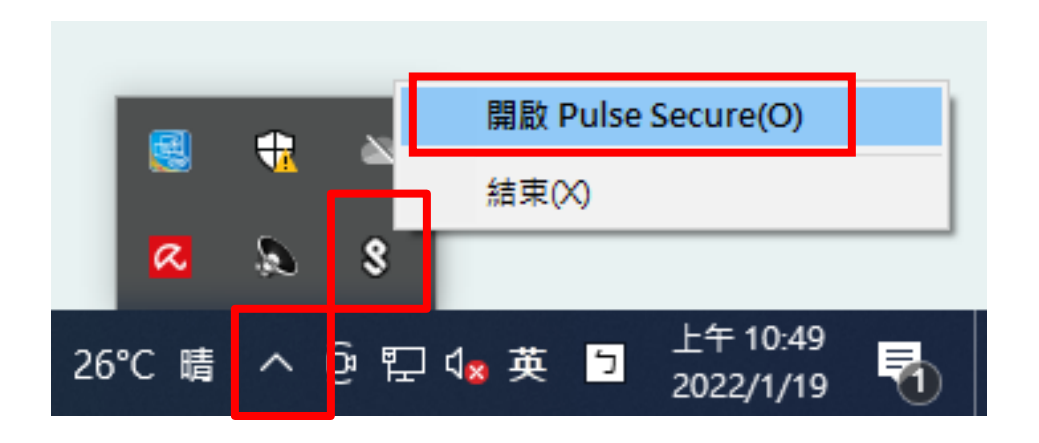

中正大學 資訊處

六、點擊 + 號新增連線, 名稱欄位 任意填寫, 伺服器欄位請輸入 <u>ccu.twaren.net</u>

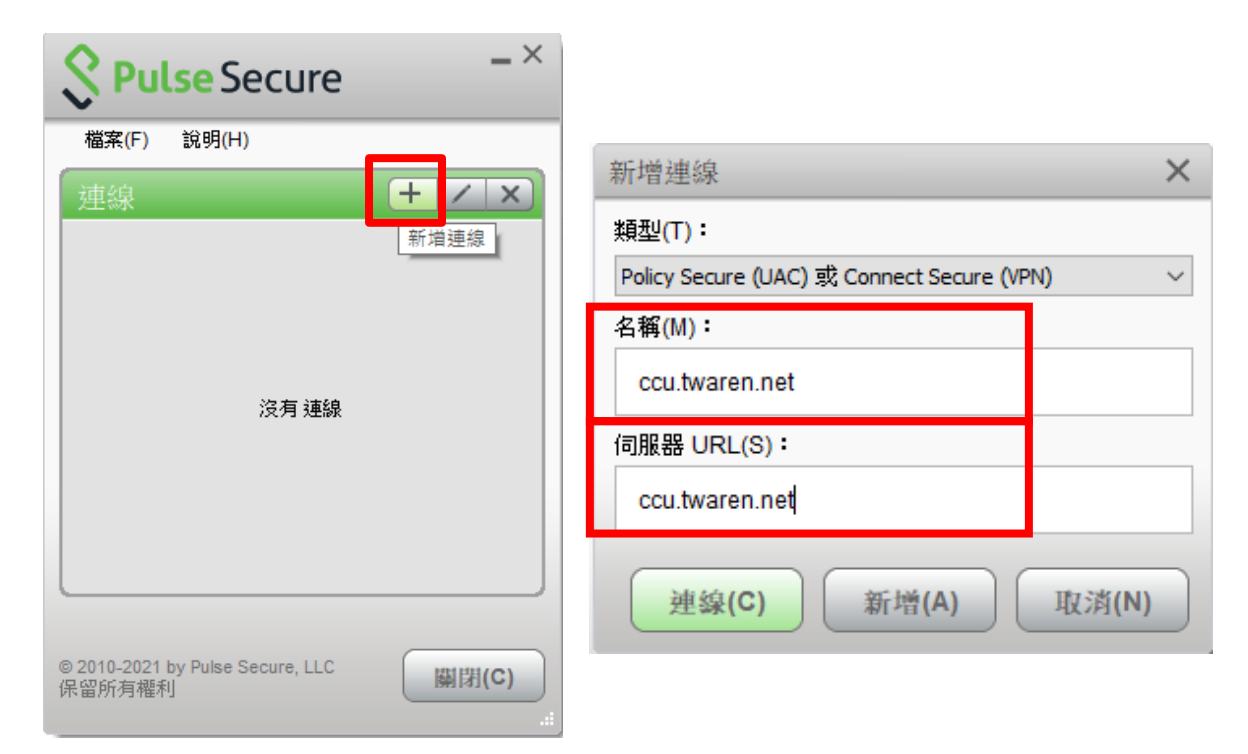

#### 七、選擇身分, 輸入使用者帳號及密碼並按連線

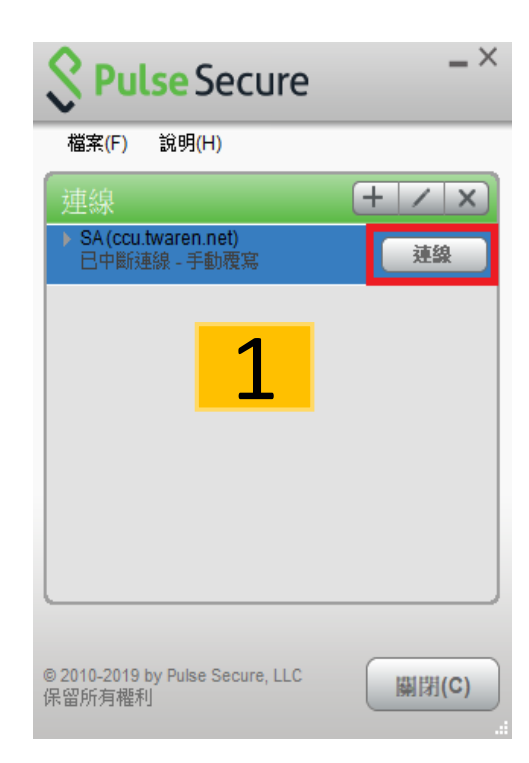

中正大學 資訊處

| <b>SPulse</b> Secure |             |
|----------------------|-------------|
| 連線至:ccu twaren net   |             |
| 注"◎小王」(2020年10月)     |             |
| Student<br>Employee  |             |
|                      |             |
| 儲存設定(S)              |             |
|                      | 連線(C) 取消(A) |

2

| 3                                |
|----------------------------------|
| <b>Secure</b>                    |
| 連線至:ccu.twaren.net               |
| 2 提供下列驗證資料以完成連線。                 |
| 使用者名稱(U):                        |
| 密碼(P):                           |
| <del>} 脸存設定(0)</del> 建線(C) 取消(A) |

\*同單一入口帳密

- 八、SSL VPN連線成功
- ① 查詢我的 IP <u>https://myip.com.tw/</u>
- ② IP為140.123.3.XXX表示連線成功

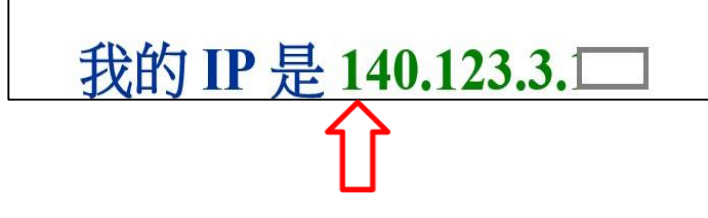

資訊處

中正大學

✓ IP前3碼必須為140.123.3.
若不一樣表示不成功

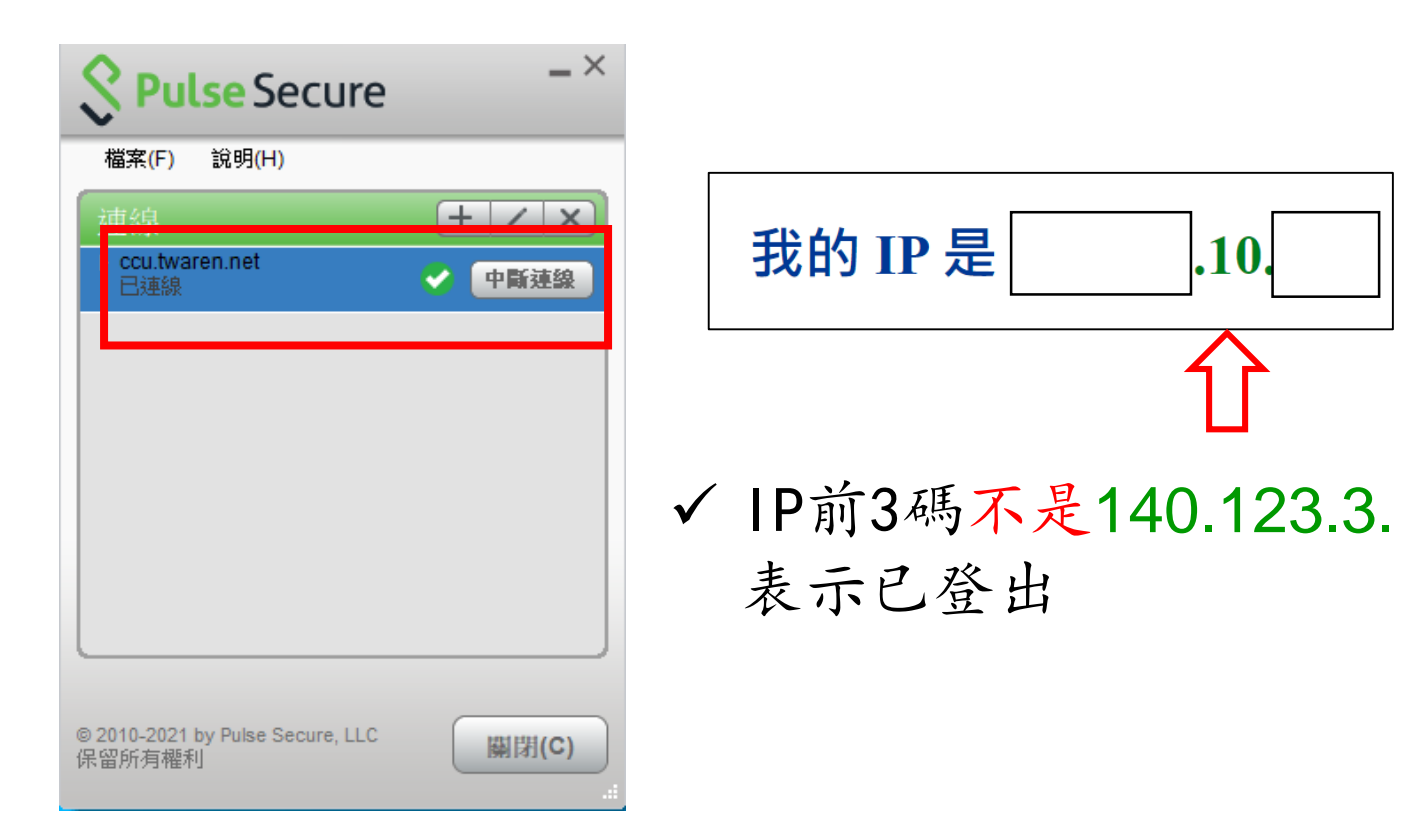

九、使用結束請務必登出:點選中斷連線

## 十、再次連線:開始-Pulse Secure或螢幕右下角開啟Pulse Secure, 重複步驟七即可

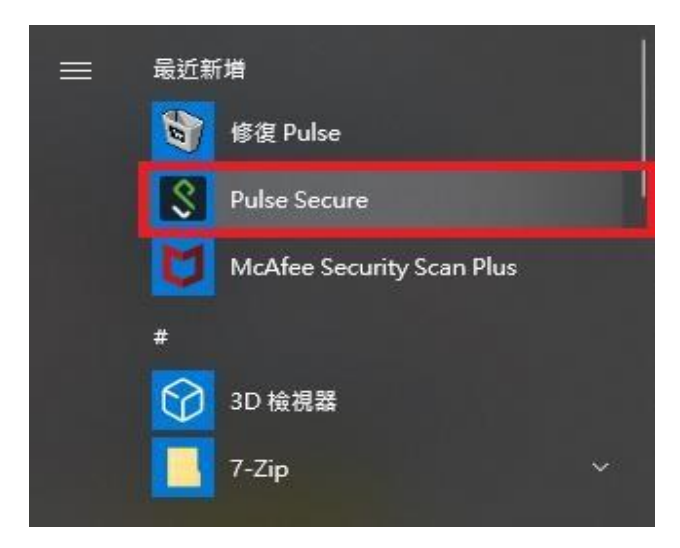

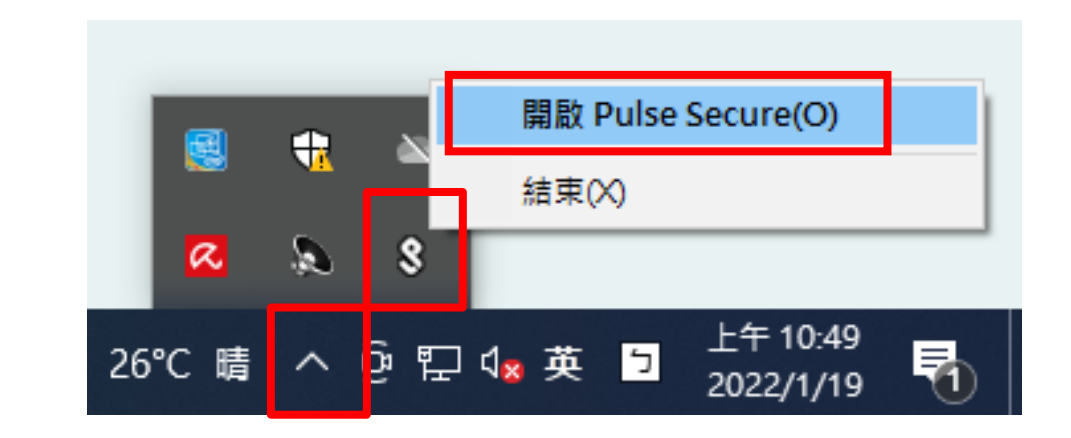

# THANK YOU

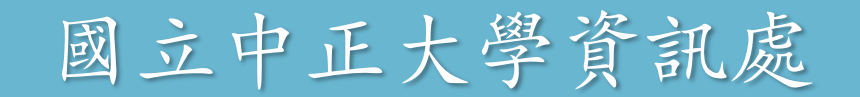